# SMART 情報ロギングツール (SMART Logging)

無償版

取り扱い説明書

2019/08/1 Ver1.1.0 SLG-02-190801

## 内容

| 1. 機能         |  |
|---------------|--|
| 2. 制限         |  |
| 3. インストール方法   |  |
| 4. 起動方法と終了方法  |  |
| 4-1. プログラムの起動 |  |
| 4-2. プログラムの終了 |  |
| 5. 操作説明       |  |
| 5-1.メイン画面     |  |
| 6. ログファイル     |  |

#### 1. 機能

・SMART※1 情報を定期的に取得しテキスト形式でファイルに保存する。

- ・指定した SMART 項目値の増減確認がリアルタイムで可能
- ・プログラムはシステムにインストールする必要がなく実行可能
- ・プログラム実行中はシステムに極力負荷がかからないように設計されている

※1 HDDやSSDに内蔵されている自己診断機能

#### 2. 制限

・動作する OS は Windows 2000 以降(32Bit,64Bit 環境可)。ただし、左記環境であっても一部システム においてはプログラムが正常に動作しない可能性がある。

・アドミニストレーター権限でプログラムを実行する必要ある。

・SMART 情報の読み込みは SATA, PATA デバイスのみ。SCSI, SAS, NVMe デバイスは不可。

・1回の SMART 値読み込みで 4Kbyte ほどの SMART データが生成される。

・無償版に対するユーザーサポートは行っておりません。

#### 3. インストール方法

プログラムのインストールは特に必要なく、以下のファイルを同一フォルダに配置する

①SLOG.exe

②MSVBVM50.DLL

③SPTIDLL.dll

④SLOG.DAT ※

※このファイルが存在しないならプログラム起動時に自動的に生成される

SMART 値を読み込むシステム内のデバイスに上記ファイルをコピーして運用することも可能だが、ロ グの書き込みはコピー先のデバイスに書き込む為、結果的に SMART 値を確認するデバイスに本アプリ ケーションの影響が SMART 値に出てしまう。したがって本アプリケーションは USB メモリー等にコ ピーして運用し、極力 SMART 値を読み込むデバイスに影響を与えないようにする事を推奨する。

## 4. 起動方法と終了方法

## 4-1. プログラムの起動

SLOG.EXE をアドミニストレータ権限(管理者)で実行する

|             | 1 KB DataBlock<br>260 KB アプリケーシ |
|-------------|---------------------------------|
| smart_inf.t | 開く(0) 福                         |
| SPTIDLL di  | 管理者として実行(A)                     |
|             | 互換性のトラブルシューティング(Y)              |
| SLOG.e      | exeを右クリックし、[管理者として実行(A)]を選択     |

## 4-2. プログラムの終了

SLOG.EXE のメイン画面右隅×ボタンにて終了する

## 5. 操作説明

5-1. メイン画面

| SMART Logging Ver 1.1.0                                                                                                    | - | ×     |
|----------------------------------------------------------------------------------------------------|---|-------|
| \$\$ inf01=time,19/06/25 14:40:23<br>\$\$ inf02=read count,18<br>************************************                                                                                                    |   | î     |
| ::07 10 0013h 64h 64h 0A 000000000000<br>:08 12 0032h 63h 63h 0A 000000000596h<br>::09 183 0032h 64h 64h 0A 00000000000h<br>::10 184 0032h 64h 64h 0A 00000000000h<br>::11 187 0032h 64h 64h 0A 00000000000h<br>< |   | >     |
| ST500DM002-1BD142       S/N:S2ATZ002         ID:5       Reallocated Sectors Count 00000000000 = 00000000000         ID:194       Temperature 21h < 22h                                                            |   | <br>^ |
|                                                                                                    |   | ~     |
| SMART     STOP     Parameter       ①     ②     ③                                                                                                    |   |       |

#### ①[SMART]ボタン

SMART 情報の読み込みを開始する。SMART 情報は一定間隔(デフォルトでは 60 分)で定期的に読み込まれる。読み込み間隔は[Parameter]ボタンからパラメータ設定の[SMART read interval[minutes]]にて設定可能。読み込んだ SMART 情報はアプリケーションが存在するフォルダに LOG というフォルダを作り、SMART 情報を読み込んだデバイス毎にテキスト形式で保存される。

SMART 情報読み込み中であっても[SMART]ボタンを押すとそのタイミングで SMART 情報の読み込み が行われる。

②[STOP]ボタン

SMART 情報の読み込みを終了する

③[Parameter]ボタン(無償版では使用できません)
 パラメータの設定を行う。設定できるパラメータは以下の2つ
 1.SMART 情報読み込み間隔(10分~24時間)。デフォルトは60分
 2.SMART 値比較情報の設定

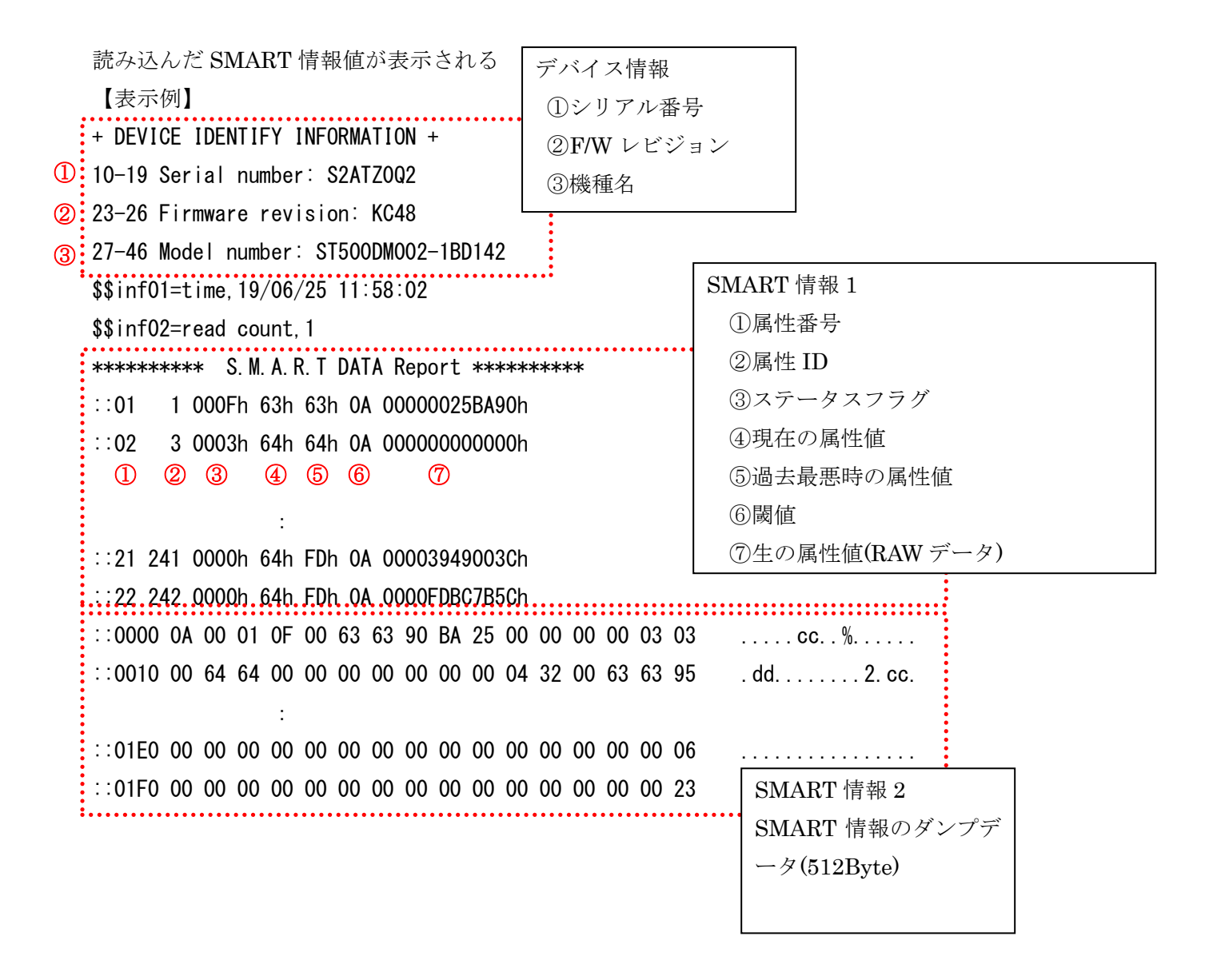

⑤SMART 值比較表示画面

SMART 読み込み開始時の SMART 値と最新の SMART 値との比較結果を表示する。無償版では

ID5 Reallocated Sectors Count

ID194 Temperature

ID196 Reallocation Event Count

#### ID197 Current Pending Sector Count

の比較結果が表示される。

### 【表示例】

 ST500DM002-1BD142
 S/N:S2ATZ0Q2

 ID:5
 Reallocation
 Sector
 Count
 0000000000h
 < 0000000002h</td>

 ①
 ②
 ③
 ⑤
 ④

## SMART 情報 1

①属性 ID
 ②属性値の項目名
 ③SMART 読み込み開始時の属性値(RAW データ)
 ④最新の SMART 属性値(RAW データ)
 ⑤比較結果
 ③と④が等しければ =
 ③が④より大きければ >
 ③が④より小さければ <</li>

#### 6. ログファイル

・読み込んだ SMART 値がテキスト形式で保存される

・ファイルはアプリケーションが存在するフォルダに LOG というフォルダを作り、そこにデバイス毎に テキスト形式で保存される。

・ファイル名は SMART 値の読み込み開始時に以下の規則で決定される

SMART\_機種名\_シリアル N0\_time スタンプ. log
② ③ ④
① ② ③ ④
①固定文字(SMART)
②SMART 値を読み込んだデバイスの機種名
③SMART 値を読み込んだデバイスのシリアル番号
④SMART 値の読み込みを開始した日時情報

【SMART ログファイルの例

ファイル名:SMART\_ST500DM002-1BD142\_S2ATZ0Q2\_060025\_115802.log]

|                                            | ・ デバイス情報          |                                           |
|--------------------------------------------|-------------------|-------------------------------------------|
| + DEVICE IDENTIFY INFORMATION +            | ①シリアル番号           |                                           |
| 10-19 Serial number: S2ATZOQ2              | ②F/W レビジョン        |                                           |
| 23-26 Firmware revision: KC48              | ③桦頢夕              |                                           |
| 3 27-46 Model number: ST500DM002-1BD142    | ◎/1滅1里/口          |                                           |
| (4) \$\$inf01=time, 19/06/25 11:58:02      | ART値読み込み情報        |                                           |
| (5) \$\$ inf02=read count, 1               | 読み込み日時            | SMART 情報 1                                |
| ********** S. M. A. R. T DATA Report *     | 読み込み同粉            | ⑥属性番号                                     |
| ∴01 1 000Fh 63h 63h 0A 00000025BA90h       | ·                 | ⑦属性 ID                                    |
| ::02 3 0003h 64h 64h 0A 0000000000h        |                   | ⑧ステータスフラグ                                 |
| 6 7 8 9 10 11 12                           |                   | ⑨現在の属性値                                   |
|                                            |                   | ⑩過去最悪時の属性値                                |
|                                            |                   | ⑪閾値                                       |
|                                            |                   | <ul><li>①生の属性値(RAW データ)</li></ul>         |
| 22 242 0000n 64n FDn 0A 0000FDBC/B5ch      |                   |                                           |
| .:0000 0A 00 01 0F 00 63 63 90 BA 25 00    | 00 00 00 03 03    | CC…%. SMART                               |
| ::0010 00 64 64 00 00 00 00 00 00 00 04    | 32 00 63 63 95 .d | d                                         |
| :                                          |                   | SMARI 情報のタンフリ                             |
| ::01E0 00 00 00 00 00 00 00 00 00 00 00 00 | 00 00 00 00 06    | $\cdots \cdots \cdots = \varphi(512Byte)$ |
| ::01F0 00 00 00 00 00 00 00 00 00 00 00 00 | 00 00 00 00 23    |                                           |
|                                            |                   |                                           |
|                                            |                   | · · · · · · · · · · · · · · · · · · ·     |

© 2019 SAN-EI ELECTRONIC INDUSTRIES CO.,LTD